Терминал POS-64 Приложение к руководству по эксплуатации (версия КМ 1.02.053) Подсистема «Съёмный диск».

2008 год

#### Введение.

Подсистема «Съемный диск» позволяет производить обмен информацией с автоматизированной системой товароучета (АСТУ). Также подсистема позволяет производить резервное копирование настроек системы на съемный диск, а также восстановление настроек со съемного диска.

При использовании подсистемы «Съемный диск» появляется возможность удаленного обмена информацией с АСТУ, при котором не потребуется устанавливать и настраивать модемное соединение или прокладывать линию Ethernet. Для внедрения такого способа обмена информации можно использовать стандартную обработку (с некоторыми ограничениями).

В качестве носителей информации можно использовать USB-Flash диски, предварительно отформатировав их в файловой системе FAT-16 или FAT-32 (рекомендуется FAT-16, так как диск с FAT-32 дольше инициализируется).

Для работы с USB-Flash диском на корпусе терминала модели "FrontOffice-терминал POS-64 rev.2» имеется соответствующий разъем, а для модели «mPOS-64» используется внешнее устройство чтения съемных дисков, которое подключается к терминалу через интерфейс RS-232. Внешнее устройство чтения съемных дисков разрешено подключать только к COM-порту №1.

### Настройка.

Для программирования опций подсистемы надо войти в пункт «Доп. компоненты» по клавише «TOBAP», затем выбрать пункт «Доп. отчёты адм.», а затем выбрать «СЪЁМНЫЙ ДИСК», «Опции съемного диска».

Подсистема имеет четыре опции: «КАТАЛОГ ОБМЕНА», «УРОВЕНЬ СООБЩЕНИЙ», «ПРОТОКОЛ», «ДРАЙВЕР USB»:

- Опция КАТАЛОГ ОБМЕНА задает имя каталога обмена на съемном диске (по умолчанию каталог "TF");
- Опция УРОВЕНЬ СООБЩЕНИЙ задает вывод на дисплей кассира посылаемых на устройство команд и получаемых от него сообщений. Опция используется в основном при отладке;
- Опция ПРОТОКОЛ задает запись в файл протокола посылаемых на устройство команд и получаемых от него сообщений;
- Опция ДРАЙВЕР USB задает параметр работы USB драйвера терминала.

"USB-USB" (модель терминала "FrontOffice-терминал POS-64 rev.2) - обмен с USB-Flash диском через разъем USB.

"USB-COM" (модель терминала "mPOS-64") - обмен с USB-Flash диском через переходник COM-USB.

Сама подсистема «Съёмный диск» находиться в меню «Доп. Программы» режима работы «Системный администратор».

Так же, подсистема может быть оформлена как дополнительный отчёт администратора. Для установки подсистемы нужно войти в режим «Системный администратор», затем выбрать раздел «Доп. Компоненты», в пункте «Доп. Отчёты адм.» выбрать пункт «СЪЁМНЫЙ ДИСК». После перезапуска терминала эта подсистема появится в соответствующем меню.

## Операции подсистемы.

Меню подсистемы разбито на два раздела – «Копировать на POS-терминал» и «Копировать на Съемный диск»:

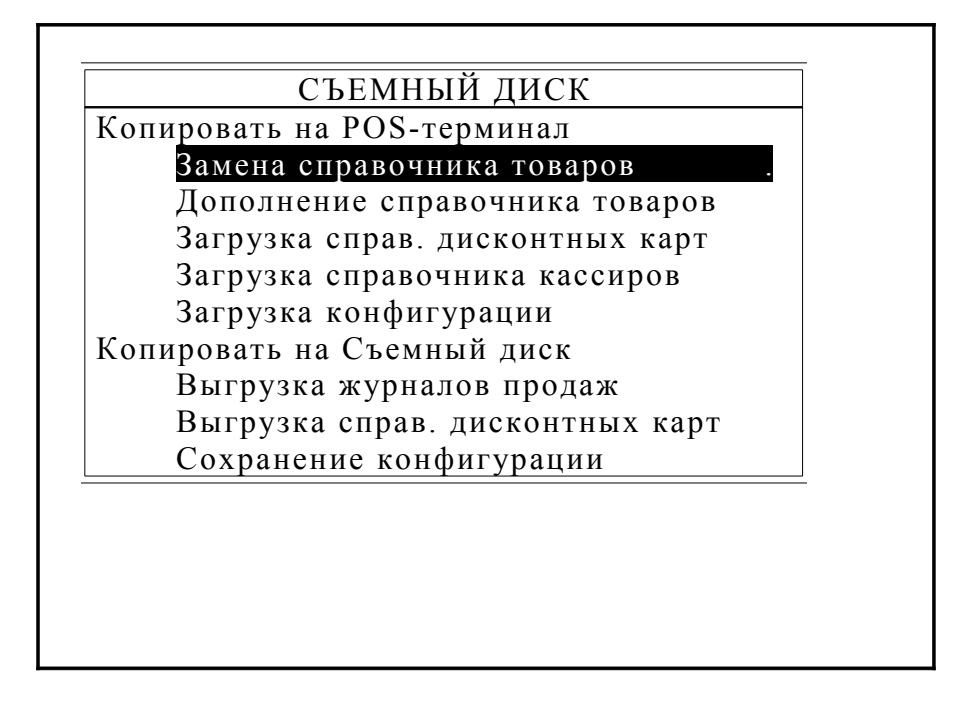

В разделе «Копировать на POS-терминал» реализованы следующие операции:

- «Замена справочника товаров». При запуске данной операции производится поиск съемного диска. При нахождении съемного диска, производится поиск каталога обмена. В каталоге обмена съёмного диска ищется файл пп000000.DBT, где пп – номер терминала, или файл 0000000.DBT. Найденный файл копируется в терминал и затем заменяет справочник товаров;
- «Добавление справочника товаров». При запуске данной операции производится поиск съемного диска. При нахождении съемного диска, производится поиск каталога обмена. В каталоге обмена съёмного диска ищется файл пп000000.DBT, где пп – номер терминала, или файл 00000000.DBT. Найденный файл копируется в терминал и затем добавляется к справочнику товаров;
- «Загрузка справочника дисконтных карт». При запуске данной операции производится поиск съемного диска. При нахождении съемного диска, производится поиск каталога обмена. В каталоге обмена съёмного диска ищется файл пп000000.DKN, где пп – номер терминала, или файл 00000000.DKN. Найденный файл копируется в терминал и затем переименовывается в файл РКМ.DKN. Старый файл сохраняется под именем PKMB.DKN;
- «Загрузка справочника кассиров». При запуске данной операции производится поиск съемного диска. При нахождении съемного диска, производится поиск каталога обмена. В каталоге обмена съёмного диска ищется файл пп000000.KSR, где пп номер терминала, или файл 0000000.KSR. Найденный

файл копируется в терминал и затем переименовывается в файл PKM.KSR. Старый файл сохраняется под именем PKMB.KSR;

 «Загрузка конфигурации». При запуске данной операции производится поиск съемного диска. При нахождении съемного диска, производится поиск каталога обмена. Из каталога обмена копируются в терминал все файлы, кроме журналов смен и текущего журнала;

В разделе «Копировать на Съемный диск» реализованы следующие операции:

• «*Выгрузка журналов продаж*». При запуске данной операции на экран выдается список закрытых журналов продаж, имеющихся на терминале:

| Выгрузка журналов продаж |      |           |          |        |
|--------------------------|------|-----------|----------|--------|
| КМИ                      | ТИП  | ДАТА      | ВРЕМЯ    | PA3MEP |
| 0000001                  | JRN  | 22-06-07  | 11:12    | 3300   |
| 00000002                 | JRN  | 23-06-07  | 17:33    | 8400   |
| 00000003                 | JRN  | 24-06-07  | 15:10    | 10500  |
| 00000004                 | JRN  | 25-06-07  | 20:17    | 5200   |
| 00000005                 | JRN  | 26-06-07  | 19:22    | 14000  |
| 00000006                 | JRN  | 27-06-07  | 23:27    | 3226   |
|                          |      |           |          |        |
|                          |      |           |          |        |
|                          |      |           |          |        |
|                          |      |           |          |        |
|                          |      |           |          |        |
|                          |      |           |          |        |
| Товар-Оти                | С-Вн | і<br>лход | РЕЖ-Меню |        |
|                          |      |           |          |        |

Клавишей «ТОВАР» можно выделить требуемые журналы, либо отменить выделение. По клавише «РЕЖ» выполняется вход в меню со следующими вариантами выгрузки журналов:

-«Выгрузить все» - осуществляется копирование всех журналов в списке;

-«Выгрузить текущий» - осуществляется копирование журнала, выделенного курсором;

-«Выгрузить отмеченные» - осуществляется копирование журналов, помеченных клавишей «ТОВАР».

После выбора варианта система выполняет выгрузку журнала или журналов в каталог обмена;

- «*Выгрузка справочника дисконтных карт*». На терминале ищется файл РКМ.DKN и копируется в каталог обмена под именем пп000000.DKN;
- «*Сохранение конфигурации*». В каталог обмена копируются все файлы из терминала;

# Рекомендации по использованию стандартной 1С-обработки, при работе с журналами и справочниками товаров.

Основные рекомендации по настройке стандартной 1С-обработки подробно описаны в руководстве «Установка и использование обработки». Ниже описаны только отличия не указанные в описании на обработку:

1. «Составление наименования кассы». Для того чтобы составить наименование кассы вы должны определить, с каким именем определяется съемный диск на компьютере с 1С (для примера, пусть будет диск F). Также требуется определить каталог обмена (тот каталог, который вписан в настройках терминала, для примера - TEST) и номер терминала (для примера - 01). Тогда наименование кассы будет:

"KKM1","FILE","F:\TEST","01000000.dbt";

Где:

ККМ1 – номер терминала в 1С (не связан с номером на терминале). FILE – выгрузка производиться в файл. F:\TEST – путь к каталогу обмена на съемном диске. 01000000.dbt – имя создаваемого файла со справочником товаров.

- 2. «Выгрузка». Выгрузка справочника товаров производиться, как и в случае с подключенным терминалом. При этом файл справочника товаров будет помещен в каталог обмена.
- «Формирование отчетов ККМ». При формировании отчетов следует пользоваться обработкой pos64rep1.ert (запускается из 1С через вкладку «файл» - > «открыть»).
  В данной обработке выбрать «Фирму», «Склад» «Кассу» и в пункте «Обмен через файл» выбрать файл журнала на съемном диске.

## Неисправности и сообщения об ошибках.

Сообщения об ошибках при выполнении операций:

«Съемный диск не найден» - данная ошибка может возникнуть в ряде случаев:

- В устройстве чтения дисков отсутствует съемный диск вставить съемный диск и повторить операцию;
- Съемный диск отформатирован в несовместимой файловой системе отформатировать диск в системе FAT16 или FAT32 и повторить операцию;
- Устройство чтения дисков отключено от терминала подключить устройство к терминалу и повторить операцию;
- Устройство чтения дисков «зависло» отключить устройство чтения дисков от терминала и затем снова подключить устройство. Повторить операцию;
  - Устройство чтения дисков неисправно обратиться в сервисную организацию;

«Каталог обмена не найден» - на съемном диске не создан каталог обмена указанный в терминале. При таком сообщении система предложит создать каталог обмена на съемном диске.

«Файл уже существует» - на съемном диске в каталоге обмена уже есть файл с таким именем. При таком сообщении система предложит заменить файл в каталоге обмена новым файлом или отменить операцию.